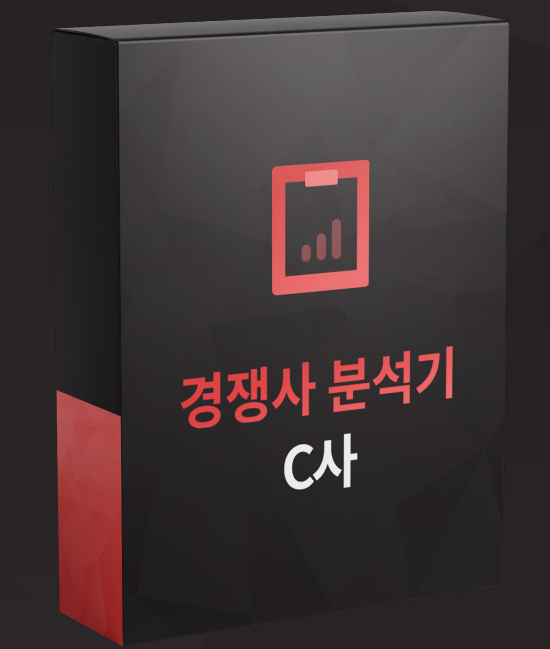

### C사 경쟁사 분석기

C사 경쟁사 분석기는 특정 키워드에 대한 경쟁사들의 상품명/별점/리뷰 수/랭킹 등 정보를 수집<mark>하고</mark> <mark>데이터를 분석</mark>해 주는 프로그램입니다.

# C사 경쟁사분석기는 이런분들에게 효과적일 수 있습니다!

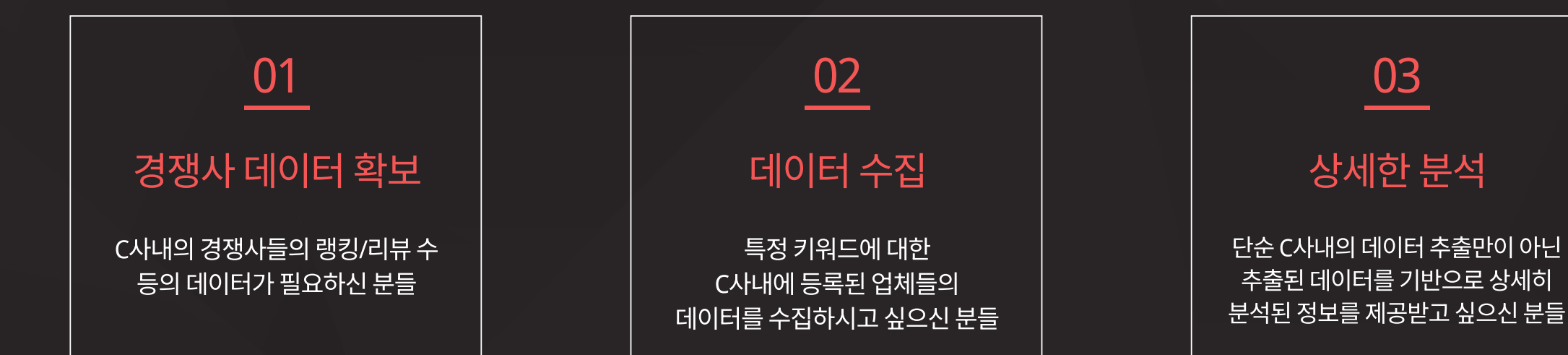

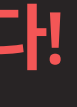

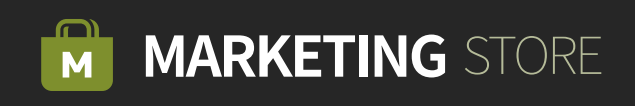

# Step 01 키워드 입력 & 추출 옵션 을 설정합니다.

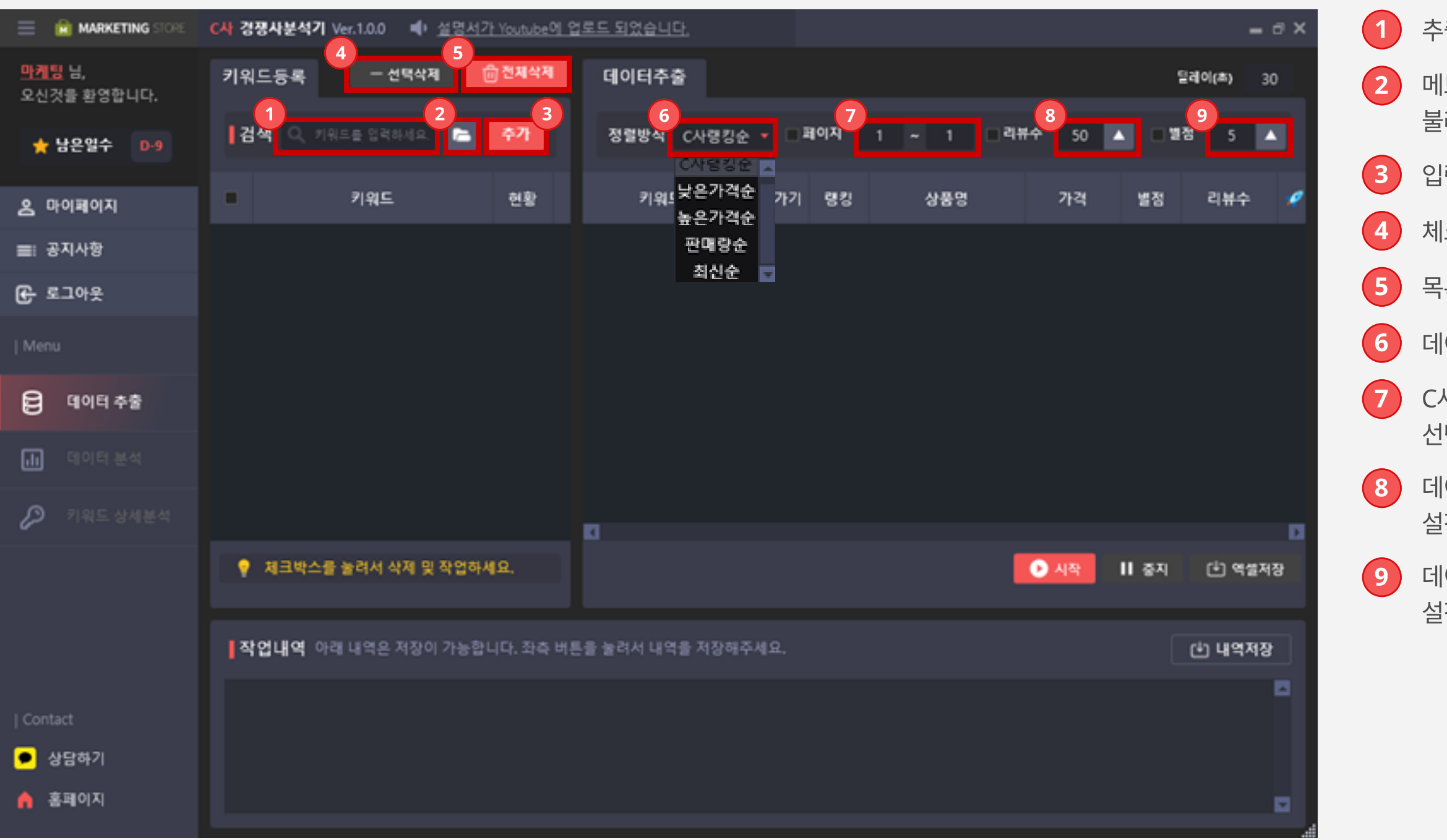

추출을 원하는 상품들의 키워드를 입력합니다.

메모장 형식으로 저장된 키워드들을 대량으로 불러올 수 있습니다.

입력한 키워드를 추가 합니다.

체크박스를 통해 선택된 키워드만 목록에서 삭제합니다.

목록에 추가되어있는 모든 키워드를 삭제합니다.

데이터를 추출 시에 정렬 방식을 선택합니다.

C사 내에서 키워드로 검색 시 추출해올 페이지를 선택합니다.

데이터 추출 시 불러올 상품들의 리뷰 수 기준을 설정합니다.

데이터 추출 시 불러올 상품들의 별점 수 기준을 설정합니다

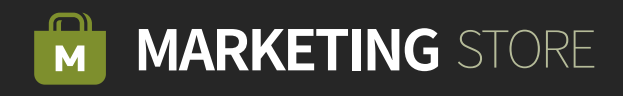

| MARKETING STORE              | C사 경쟁사분석7                                                                                                    | ¶Ver.1.0.0 비 <u>설명시</u>                                                                                                    | 17) Youtube에 업                                                           | 로드 되었습니다.                              |                      |                |               | -                 | в×      |
|------------------------------|----------------------------------------------------------------------------------------------------|----------------------------------------------------------------------------------------------------|--------------------------------------------------------------------------|----------------------------------------|----------------------|----------------|---------------|-------------------|---------|
| <u>마케팅</u> 님,<br>오신것을 환영합니다. | 키워드등록                                                                                                    | - 선택삭제                                                                                                    | 한 전체삭제                                                                   | 데이터추출                                  |                      |                |               | 달레이(초) 3          | 0       |
| ★ 남은일수 D-9                   | 김색 🤇 🤅                                                                                                    | 기위드를 입력하세요. 🔚                                                                                                    | <del>추</del> 가                                                           | 정렬방식 C사령                               | 김순 🔹 🖲 페이지           | 1 ~ 10 리뷰      |               | · 별정 5 4          |         |
| <u>온</u> 마이페이지               |                                                                                                    | 키워드                                                                                                    | 현황                                                                       | 키워드                                    | 바로가기 령               | 킹 상품명          | 가격            | 별정 리뷰수            |         |
| ■: 공지사항                      |                                                                                                    | 가습기                                                                                                    | 0                                                                        | 가슴기                                    | <mark>바로가기</mark> 31 | 8 트리플블랙 미니 두   | 39,900        | <b>★</b> 4.5 43   |         |
| € 로그아웃                       | •                                                                                                    | 책상                                                                                                    | 대기                                                                       | 가습기                                    | <mark>바로가기</mark> 31 | 9 마이래빗 무드등 초   | 28,640        | <b>☆</b> 4.5 27   |         |
| Menu                         |                                                                                                    | 가구                                                                                                    | 대기                                                                       | 가습기                                    | 바로가기 32              | :0 신일산업 타이머 무  | 52,000        | <b>±</b> 4.0 131  |         |
|                              |                                                                                                    | 의자                                                                                                    | 대기                                                                       | 가슴기                                    | 바로가기 32              | 1 케이시 LED 무드 초 | 29,900        | ± 5.0 71          |         |
| B 데이터 추출                     |                                                                                                    | EIBI                                                                                                    | 대기                                                                       | 가습기                                    | <mark>바로가기</mark> 32 | 12 제이닉스 통세척 미  | 24,800        | <b>☆</b> 4.0 2    |         |
| 🕕 데이터 분석                     |                                                                                                    | 청소기                                                                                                    | 태기                                                                       | 가습기                                    | 바로가기 32              | 3 버터샵 버터패밀리    | 17,940        | <b>☆</b> 4.0 47   |         |
| ▶ 키워드 상세분석                   |                                                                                                    | PC                                                                                                    | 대기                                                                       | 가슴기                                    | 바로가기 32              | 4 블루필 스와다      | 32,800        | <b>* 4.</b> 0 57  |         |
|                              | · 체크박스                                                                                                    | 를 눌려서 삭제 및 작업히                                                                                                    | ₽.4<br>₽.4<br>₽.4                                                        | •• •                                   | 4 5 6 7              | •••            | 2<br>• अरु ।। | 3<br>I 중지 (土) 역설적 | ि<br>२२ |
|                              | <b>작업내역</b> (                                                                                                    | 가래 내역은 저장이 가능                                                                                                    | 합니다. 좌측 버튼                                                               | 을 눌려서 내역을 저장                           | 해주세요.                |                |               | 4<br>(한 내억저장      | 7       |
| Contact<br>● 상담하기<br>홈페이지    | [ 2023.03.20 1<br>[ 2023.03.20 1<br>[ 2023.03.20 1<br>[ 2023.03.20 1<br>[ 2023.03.20 1<br>[ 2023.03.20 1<br>[ 2023.03.20 1 | 5:33:11 ] [ 가슴기 ] 6폐(<br>5:33:56 ] [ 가슴기 ] 7폐(<br>5:34:45 ] [ 가슴기 ] 8폐(<br>5:35:35 ] [ 가슴기 ] 9폐(<br>5:36:22 ] [ 가슴기 ] 10펴<br>5:37:10 ] [ 가슴기 ] 작업 | 이지 작업시작합니<br>이지 작업시작합니<br>이지 작업시작합니<br>이지 작업시작합니<br>이지 작업시작합니<br>위로했습니다. | 1다.<br>1다.<br>1다.<br>1다.<br>나다.<br>니다. |                      |                |               |                   |         |

**추출작업**을 시작합니다.

Step 02

등록된 키워드를 기준으로 추출을 시작합니다.

진행 중인 추출 작업을 중지합니다.

추출된 항목들을 엑셀 형식으로 저장합니다.

작업내역에 출력된 텍스트를 저장합니다

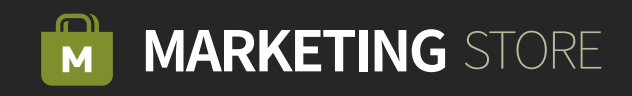

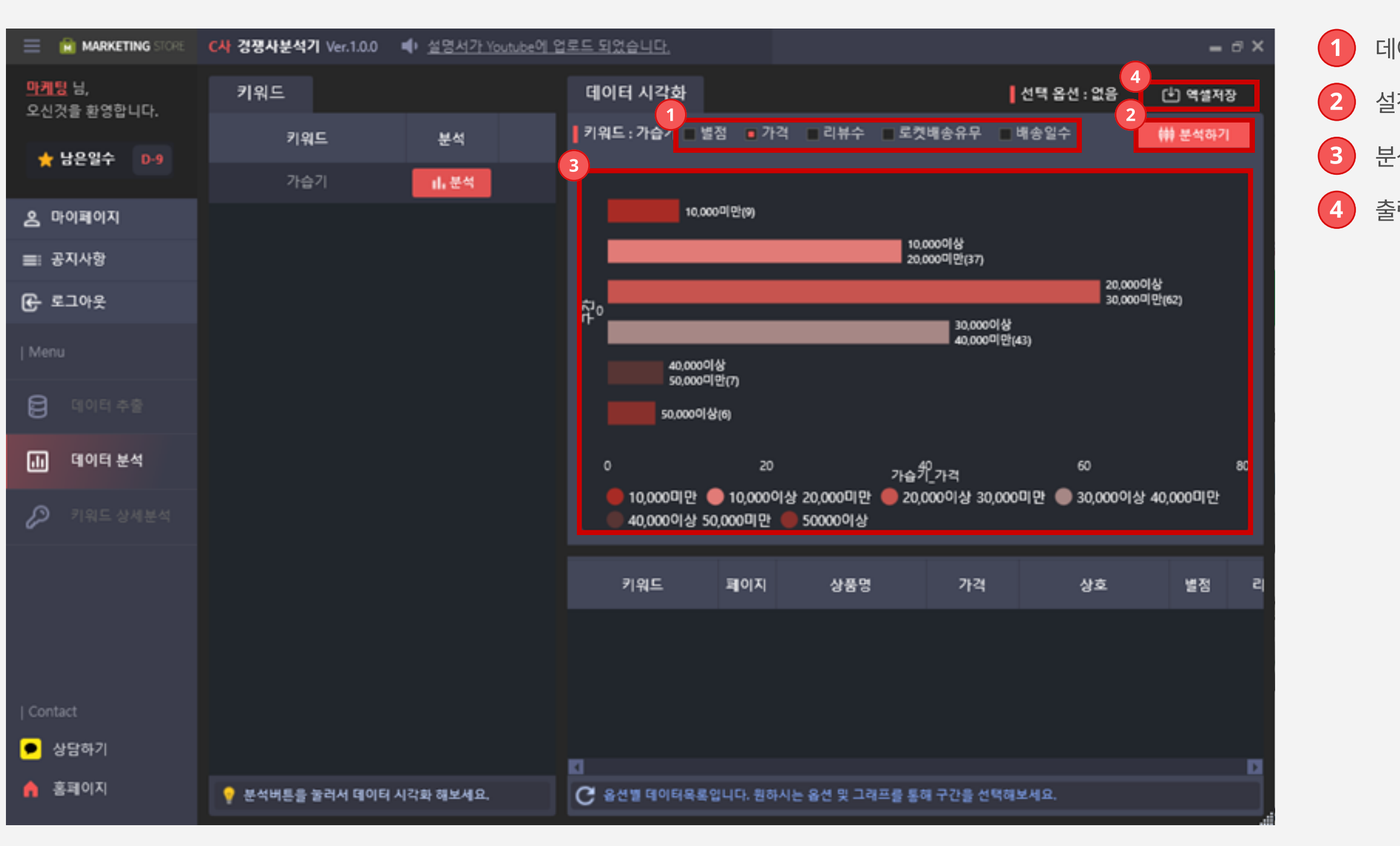

▶ **데이터 분석**을 진행합니다.

Step 03

데이터를 분석에 사용될 옵션을 선택합니다.

- 설정된 옵션에 따라 데이터를 분석합니다.
- 분석된 정보를 출력합니다.
- 출력된 데이터를 엑셀 형식으로 저장합니다.

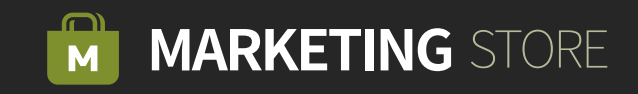

### Step 04 키워드 별 상세분석을 진행합니다.

| MARKETING STORE              | C사 경쟁사분석기 | Ver.1.0.0 🔹 <u>설명서</u> 2 | <u> FYoutube에</u> 응 | 걸로드 되었습 | 니다.     |             |          |       |            | -          | ∂×  |
|------------------------------|-----------|--------------------------|---------------------|---------|---------|-------------|----------|-------|------------|------------|-----|
| <u>마케팅</u> 님,<br>오신것을 환영합니다. | 키워드       | 1                        | ▌ 정지하기              | 상세      | 분석      | TOP80 매출량   | 48<br>4  |       |            | 4 역설       | 저장  |
| 🖕 남은영수 🛛 📭                   | •         | 키워드                      | 현황                  | 번호      | 상세보기    | 키워드         | 1위상품카테고리 | 상품수   | Top40 평균가격 | Top80 평균가격 | 상품( |
| , oter v                     |           | 가습기                      | o                   | 1       | 상세보기    | 가습기         | 가전디지털 >  | 7,581 | 42,219     | 0          | ofa |
| 온 마이페이지                      |           | 책상                       | 0                   | 2       | 상세보기    | 책상          | 홈인테리어 >: | 80,0  | 50,775     | 0          | ofs |
| ■: 공지사항                      |           | 가구                       | 0                   |         | 상세보기    | 가구          | 결혼준비 >가· | 208,  | 40,953     | 0          | ofs |
| 중 로그아웃                       |           | 의자                       | 0                   |         | 상세보기    | 의자          | 문구/오피스 > | 75,6  | 77,621     | 0          | ofs |
| Menu                         |           | EIHI                     | 0                   | 5       | 상세보기    | EIBI        | 싱글라이프 >: | 29,8  | 361,877    | 0          | ofa |
|                              |           | 청소기                      | 0                   |         | 상세보기    | 청소기         | 가전디지털 >  | 12,4  | 118,909    | 0          | Oţ2 |
|                              |           | PC                       | 0                   | 7       | 상세보기    | PC          | 가전디지털 >  | 145,  | 601,624    | 0          | ofs |
| 🕕 데이터 분석                     |           |                          |                     |         |         |             |          |       |            |            |     |
| 🔎 키워드 상세분석                   |           |                          |                     |         |         |             |          |       |            |            |     |
|                              |           |                          |                     |         |         |             |          |       |            |            |     |
|                              |           |                          |                     |         |         |             |          |       |            |            |     |
|                              |           |                          |                     |         |         |             |          |       |            |            |     |
|                              |           |                          |                     |         |         |             |          |       |            |            |     |
| Contact                      |           |                          |                     |         |         |             |          |       |            |            |     |
| ▶ 상담하기                       | 💡 원하는 키워드 | 를 선택 후 상세분석 해보세          | <u>ଛ</u> ,          | C 상세한   | 내용을 원하- | 시면 상세보기 버튼을 | 눌러주세요.   |       |            |            | Ť   |
| 🏫 홈페이지                       |           |                          |                     |         | [키워드분   | 석]작업완료 0/1  |          |       |            |            |     |

입력된 키워드를 기반으로 키워드 상세 분석을 시작합니다. 키워드 상세 분석 작업을 정지합니다.

키워드 별 분석된 데이터를 더욱 상세하게 볼 수 있습니다. 분석된 데이터를 엑셀 형식으로 저장합니다.

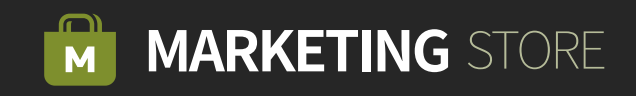

#### 파이썬 네이버 광고 API 키 발급

이력 관리

API 사용 관리

| 광고 낮출 진단     3       경토 진행 현황     3       키워드 도구     현재 API 서비스를 이용 중입니다.<br>내 계정 : CUSTOMER_ID =       대량 관리     네이버 검색광고API 서비스 해지       서류 관리     액세스라이선스 | 도구 🔨 비즈머니 (0원) |                                              |
|----------------------------------------------------------------------------------------------------|----------------|----------------------------------------------|
| 광고 노출 진단 3<br>3                                                                                                    | 광고관리 TIP       |                                              |
| 김토 진행 현황   ●     키워드 도구   현재 API 서비스를 이용 중입니다.<br>내 계정 : CUSTOMER_D =     대량 관리   ●     사동 규칙   ●     서류 관리   ●     매상 리미   ●     액세스라이선스   ●                | 광고 노출 진단       |                                              |
| 키워드 도구 현재 API 서비스를 이용 중입니다.<br>내 계정 : CUSTOMER_ID =   대량 관리 내이버 검색광고API 서비스 해지   서류 관리 액세스라이선스                                                               | 검토 진행 현황       | 3                                            |
| 대량 관리<br>자동 규칙<br>서류 관리                                                                                                    | 키워드 도구         | 현재 API 서비스를 이용 중입니다.<br>내 계정 : CUSTOMER_ID = |
| 자동 규칙 네이버 검색광고 API 서비스 해지<br>서류 관리 이 이 이 이 이 이 이 이 이 이 이 이 이 이 이 이 이 이                                                                                       | 대량 관리          |                                              |
| 서류 관리 액세스라이선스                                                                                                    | 자동 규칙          | 네이버 검색광고API 서비스 해지                           |
|                                                                                                    | 서류 관리          | 액세스라이선스                                      |
| 계약 관리 비민리                                                                                                    | 계약 관리          |                                              |
| 이미지 라이브러리                                                                                                    | 이미지 라이브러리      | 921                                          |
|                                                                                                    | 광고노출제한 관리      |                                              |

Step 04 [API값] API값 발급 방법

#### 네이버 광고페이지에 접속합니다

(1)

2

3

https://manage.searchad.naver.com/customers/369137/tool/api

도구 옵션 > API 사용 관리를 클릭합니다.

Customer\_ID/액세스 라이선스/비밀키 확인이 가능합니다. 해당 부분은 메모장에 따로 기록해둡니다.

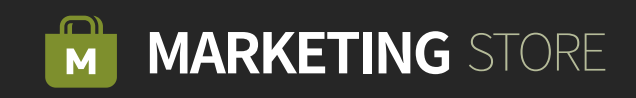